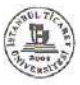

# DATA ENVIRONMENT DESIGNER VE ADO İLE MSSQL SERVER'DA VERİ TABANI İŞLEMLERİ

\*Prof.Dr.Esat Hamzaoğlu

**Abstract** : MSSql Server is becoming more and more popular among Database, Warehouse and Data Mining utilizers. In particular, inception of Visual Studio's.Net utilities, have increased the importance of Visual Basic and Visual Studio Dot Net. Needless to say, connection of database to a graphical front face still needs the visual form of VB. Also, utilization of the facilities provided by Microsoft in VB, namely DataEnvironment and Activex Data Objects are making connection to database extremely simple and effective. In the present study, connection to the database table is carried out in three separate ways. Namely the classical connection and through DataEnvironment and ADO objects are carried out and difficulty introduced by the former and simplicity introduced by the later demonstrated.

### 1-GİRİŞ

Sql Server\_2000'de oluşturulan, veritabanı içindeki tablolara Visual Basic içinden oluşturulan grafik arayüzle erişim 3 farklı yöntemle yapılmaktadır. Bunlardan birincisi, genelde klasik yöntem dediğimiz, Form oluşturma ve Form üzerine, gereken Label, TextBox ve Command vs. bütanlarının ToolBox yardımıyla

<sup>\*</sup> İstanbul Ticaret Üniversitesi, Mühendislik Fakültesi Öğretim Üyesi

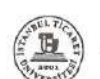

yerleştirilmesi ve Server'da oluşturulan veritabanı ve tablolara bağlantı yapılmasıyla gerçekleştirilmektedir. İkincisi, Forma eklenen Activex Data Object , Adodc nesnesi ile yapılan bağlantıdır. Üçüncüsü Data Environment Designer ile Form üzerindeki alanlara (fields,atributes) yapılan bağlantıdır. Yukarıda belirtilen 3 farklı yöntemden en fazla kullanılanı , en uzun olmasına rağmen 1. yöntemdir. ADO kullanılarak veri tabanına yapılan bağlantı kolay olması bakımından tercih edilen yöntem olmakla beraber Form üzerindeki nesnelerin, SqIServer'a bağlantısı esnasında, Form üzerine yerleştirilmiş olan ado nesnesinin, özellikler (Properties) kutusunda, ConnectionString ve RecordSource bağlantılarının görsel olarak yapılması, arkasından da Form üzerinde bulunan ve veritabanı içindeki her hangi bir tablonun alanlarının bağlı olduğu nesnelerin bağlantılarının kurulabilmesi için, yine özellikler kutusunda, DataSource ve DataField nesnelerinin bağlantılarının

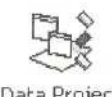

 3. yöntemde, Visual Basic project başlatıldıktan sonra, yanda görülen DataEnvironment nesnesi kullanılmaktadır. Genelde fazla kullanılmamakla beraber, bu- yöntem Microsoft'un, VB içinde sunduğu önemli imkanlardan biridir.

Bu çalışmada, üç yöntemle,

- Sql Server'da oluşturulmuş bulunan Veritabanı/Tabloya bağlantı kurulacak
- 2. Form üzerinden girilen bilgiler, Tablo'ya gönderilecek
- 3. Sql server'da bulunan veritabanından, bilgiler okunarak, Form üzerine taşınacak ve gerektiğinde, okunan veriler üzerinde işlemler (kayıtlar arasında dolaşma, herhangi bir kaydın çağrılması, istenilen alan/alanların içeriğinin değiştirilmesi, kayıtların İlavesi / silinmesi / listelenmesi ve yazıcıya gönderilmesi) yapılacaktır.

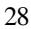

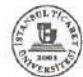

### 2-BAĞLANT1 YÖNTEMLERİ

#### 1. Klasik Yöntem.

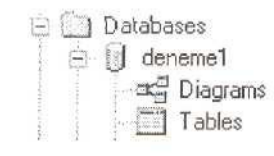

Bu yöntemde SqIServer üzerinde veritabanı (Deneme 1), tablo (KisiBilgileri) ve alanları (Kisild, Ad, Soyad, DogumTarihi, Dogumyeri, Ders1\_Adı, Ders1\_Notu) oluşturulur. Aynı alanların birebir

karşılığı, VB'de oluşturulan Form üzerine, TextBox olarak yerleştirilir.

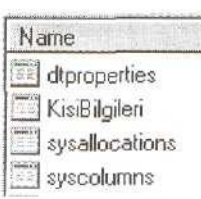

Yanda görülen KisiBilgileri tablosunun, Design Table içinden görünümü altta verilmektedir.

Alanlar içinde Kisild, primary key olduğundan boş olamamaktadır. Diğer alanların istenirse, boş bırakılabileceği görülmektedir.

| ¥1  | 🖬 4:Design Table 'KisiBilgileri' |                                           |        |           |       |          |  |
|-----|----------------------------------|-------------------------------------------|--------|-----------|-------|----------|--|
|     | 10 1                             | P & K & B & B & B & B & B & B & B & B & B |        |           |       |          |  |
|     | Column Name                      | Datatype                                  | Length | Precision | Scale | Allow Nu |  |
| 8   | KisiId                           | int                                       | 4      | 10        | 0     |          |  |
| 1.1 | Ad                               | nchar                                     | 15     | 0         | 0     | 1        |  |
|     | Soyad                            | nchar                                     | 15     | 0         | 0     | 4        |  |
|     | DogumTarihi                      | nchar                                     | 10     | 0         | 0     | 4        |  |
|     | DogumYeri                        | nchar                                     | 15     | 0         | 0     | 1        |  |
|     | Ders1_Adi                        | char                                      | 10     | 0         | 0     | 1        |  |
|     | Ders1_Notu                       | int                                       | 4      | 10        | 0     | V        |  |

Boş olan KisiBilgileri tablosu ile Visual Basic'te oluşturulan Form arayüzü arasındaki bağlantı, Visual Basic, Project + Componets + Microsof ADO Data Control 6.0 (OLEDB) sürücüsü ile sağlanmaktadır. Form üzerinde, yukarıda belirtilen 7 text kutusu

| 1   | 901 | TI | 1 |
|-----|-----|----|---|
| (En | F   | 1  | - |
| 10  | 30  |    | 5 |

| Kişi İd | 8     |
|---------|-------|
| Adı     | Harun |

mevcut olmakla beraber, yer darlığı nedeniyle, sadece 2 alan (üstte) görülmektedir. Form içinden girilen bilgilerin, SqlServer'da Deneme1/KisiBilgileri tablosuna bağlanması/yazılması için gereken program kodu ekte verilmektedir.

Program Kodu

Private Sub btnGönder\_Click() If Me. Text1. Text = " " Then MsgBox ("Kayıt Giriniz") Me.Text1.SetFocus Else Dim cnn As New ADODB.Connection Dim cmd As ADODB.Command Set cnn = New ADODB.Connection Set cmd - New ADODB.Command

cnn.ConnectionString = ''Provider=SQLOLEDB.l ;Persist Security Info=False; User ID = sa; Initial Catalog=denemel;Data Source=ESAT''

'Dikkat: bir üst satırda, User ID = sa;Password = password; ifadesi ihmal edilebilir, cnn.Open

cmd.CommandText = "insert into KisiBilgileri(Kisild, Ad,Soyad, DogumTarihi, Doğum Yeri, Ders1\_Adı, Ders1\_Notu)" & \_

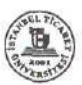

Koyu renkli satırlar, Server'a bağlantıyı sağlamaktadır.

Yukarıda görülen, kişi bilgilen, btnGönder command butonu vasıtasıyla Server'da bulunan KisiBilgileri tablosuna gönderilmiş ve tablonun sonuna eklenmiştir (alttaki görünüm),

| 1      |         |           | :UV         | 24 54 1   |           |            |
|--------|---------|-----------|-------------|-----------|-----------|------------|
| KisiId | Ad      | Soyad     | DogumTarihi | DogumYeri | Derst_Adi | Ders1_Notu |
| 1      | Esat    | Hamzaoğlu | 17.1.1946   | İstanbul  | Fizik-1   | 75         |
| 2      | Ahmet   | Hamzaoğlu | 12.12.1985  | Riyadh    | Matematik | 100        |
| 3      | Safinaz | Çalışkan  | 12.12.1945  | Konya     | Kimya     | 65         |
| 4      | Fadil   | Gündüz    | 12.12.2001  | Kars      | Fizik-1   | 65         |
| 5      | Melek   | Hamzaoğlu | 12.12.1943  | Kars      | Fizik-1   | 55         |
| 6      | Yusuf   | Namoğlu   | 12.03.1940  | Rize      | Fizik-1   | 30         |
| 7      | Ayşegül | Kotanlı   | 1.1.1985    | İstanbul  | Kimya-1   | 65         |
| 8      | Harun   | Caliskan  | 12.12.1950  | Bilecik   | Fizik-1   | 20         |

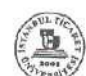

2. DataEnvironment nesnesi ile bağlantı

VB'de New Project başlatıldıktan sonra, alt solda görülen Data Project nesnesi seçilirse, Data Project görünümü altında 3 sekme oluşmaktadır. Bunlardan **DataEnvironment 1**, uygun bir sürücü yardımıyla, veritabanına ve KisiBilgileri

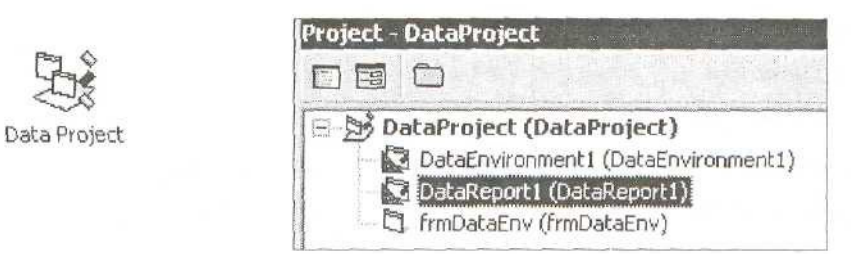

tablosuna bağlantıyı sağlarken, **frmDataEnv** boş bir form oluşturarak, DataEnvironment1 tarafından, bağlantı sonrasında otomatik olarak oluşturulan alanların form üzerine yerleşmesini sağlamaktadır. DataEnvironment1 seçilirse, altında Connection1 objesi oluşur. Connection1 uygun bir sürücü yardımıyla (Microsoft OLE DB Provider for SQL Server) veritabanına olan bağlantıyı sağlamaktadır.

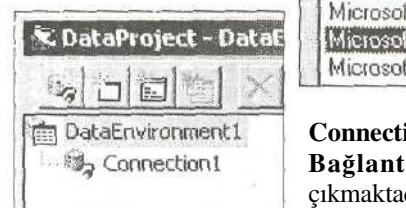

Microsoft DLE DB Provider for Outlook Search Microsoft OLE DB Provider for SQL Server Microsoft OLE DB Simple Provider

**Connection 1+Sağtuş+Properties'den,** ekrana **Veri Bağlantısı** Özellikleri (Data Link Properties) çıkmaktadır.

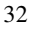

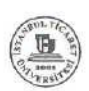

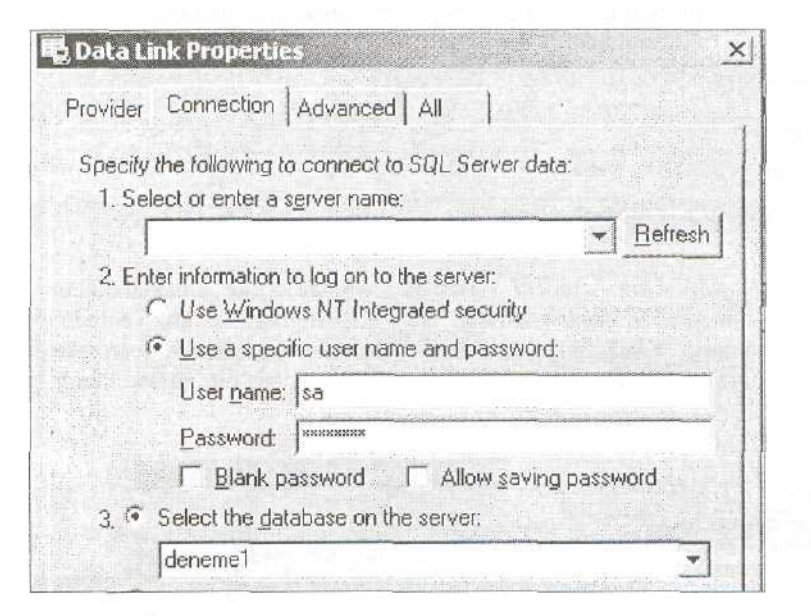

Veri Bağlantısı Özelliklerinde, sunucu adının yazılması şart değilken, kullanıcı adı (User name) ve SQL Server'ın kurulumu esnasında, yazılan parolanın (Password) aynen yazılması gerekmektedir. Aksi halde veritabanına bağlantı kurulamaz. Girilen kullanıcı adı ve parola doğru ise, Data Link Properties üzerinde bulunan TestConnection sekmesiyle, veri tabanına yapılan bağlantının doğruluğu kontrol edilebilmektedir.

Deneme 1 veri tabanı içinde, birden fazla tablo bulunabilir. KisiBilgileri tablosunu, deneme 1 altına ekliyelim

#### Deneme1 + Sağtuş + Add Command

veCommand1'i Rename (KisiBilgileri) edelim (sağ alt).

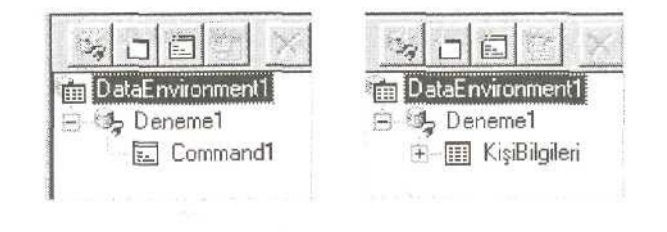

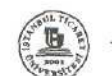

KisiBilgileri tablosunun, alanlara olan bağlantısı,

#### Command1+Sağtuş+Properties'den elde edilmektedir.

Command1 Özellikleri

| Command Name: Com  | mand1       | Connection:                                                                                                    | Deneme1                                                                                                    | * |
|--------------------|-------------|----------------------------------------------------------------------------------------------------|----------------------------------------------------------------------------------------------------|---|
| Source of Data     |             | $\frac{2\pi (n+1)}{n} = \frac{1}{n^{n+1}} \sum_{i=1}^{n-1} \frac{1}{n^{n+1}} \sum_{i=1}^{n-1} \frac{1}{n^{n+1$ | and the second second second second second second second second second second second second second second second |   |
| ← Database Object: | Table       |                                                                                                    |                                                                                                    | - |
| Dbject Name:       | dbo.KisiBil | gileri                                                                                                    |                                                                                                    | ¥ |

Command1, veritabanı içindeki KisiBilgileri tablosuna bağlandıktan sonra, Rename edilmiştir. Bağlantı yapıldığı an, KişiBilgileri'nin sol yanında +işareti belirir. Anlamı, KişiBilgileri tablosu, bağlantı sonrası alanlar içermektedir. + işareti seçilirse, - şeklini alır ve alan adları, KisiBilgileri'nin altına eklenir (alttaki görünüm).

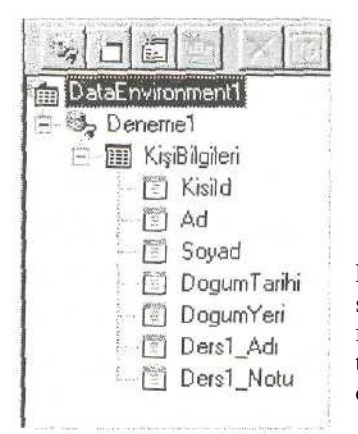

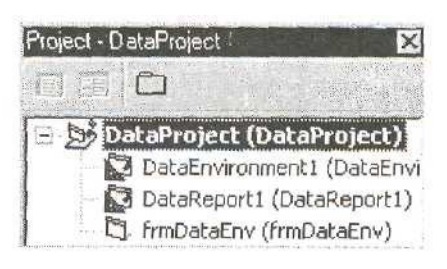

FrmDataEnv yardımıyla boş bir Form oluşturduktan sonra, KişiBilgileri kutucuğu, imleç yardımıyla form 1 üzerine taşınır ve bırakılır, Böylece veri tabanı içinde bulunan alanların aynısı, otomatik olarak form bir üzerinde meydana gelir.

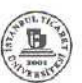

|                                                                                                    | 🐃 DataProject - frmDataEnv (Form)                                                                                                |
|----------------------------------------------------------------------------------------------------|----------------------------------------------------------------------------------------------------|
| DataEnvironment1 DataEnvironment1 KisiBilgien KisiId Ad Soyad DogumTarihi DogumYeri Ders1_Adi Ders1_Notu | Image: Form1         Kisild         Ad         Soyad         DogumTarihi         DogumYeri         Ders1_Adc         Ders1_Notur |

Program çalıştırılırsa, alttaki görünüm elde edilir

| Kişi Id      | 8          |      |
|--------------|------------|------|
| Adı          | Harun      | •    |
| Soyadı       | Çalışkan   | >>   |
| Doğum Tarihi | 12.11.1986 | - << |
| Doğum Yeri   | İstanbul   | - (  |
| Ders1-Adı    | Kimya-1    |      |
| Ders1 Notu   | 55         |      |

KişiBilgileri tablosunda, kayıtlar arasında dolaşmak için, ya Form1 üzerine >, >>,<,<< düğmeleri veya ADO nesnesi yerleştirilmelidir. Adodc1'in yerleştirilmesi

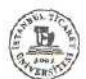

durumunda, Özellikler penceresinde gerekli bağlantılar yapılmalıdır. Ayrıca **Adodcl.visible = False** yapılarak, programın çalışması esnasında , adodcl nesnesinin, Form1 üzerinden görülmemesi sağlanırken, kayıtlar arasındaki gezinti >, », «, < düğmeleri içine yazılan kodlar ile sağlanmalıdır.

- Adodc1.Recordset.MoveNext
- >> : Adodc1.Recordset.MoveLast
- < : Adodc1.Recordset.MovePrevious
- << : Adodc1.Recordset.MoveFirst

Microsoft Visual Basic

Run-time error '3021':

Ya 80F ya da EOF Doğru veya geçerli kayıt silinmiş geçerli bir kayıt gerektiriyor. >> enson kayıttan > (ileri) veya ilk kayıttan, bir < (geri) gidilirse yanda verilen hata mesajının çıkmaması için, aşağıda verilen kodların ilave edil mesi gerekmektedir.

> düğmesi içine

If Adodc1.Recordset.EOF Then Adodc1.RecordsetMoveLast End If Benzer şekilde < düğmesi içine de If Adodc1.Recordset.BOF Then Adodc1 .Recordset-MoveFirst End If

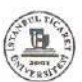

|    | 1 |        | 121 |   |
|----|---|--------|-----|---|
| 14 | 4 | Adodc1 | 1   | M |

ADO nesnesinin kullanılmasının, diğer bir avantajıda, mevcut olan kayıtlara, yeni kayıt ilavesi

Adodc1.Recordset.AddNew İle, kayıt silme işlemi

Adodc1.Recordset.Delete ile, güncelleme işlemi

Adodc1.Recordset-Update ile gerçekleştirilmektedir.

| Lotter at | 1       | Cound     | Dogum      | In a wellow | David and | Incast Nation |
|-----------|---------|-----------|------------|-------------|-----------|---------------|
| 1 t       | Fcat    | Hamzaodku | 17 1 1946  | İstanbul    | Elsik-1   | Dersi_Notu    |
| 2         | Ahmet   | Hamzaoğlu | 12,12,1985 | Rivadh      | Matematik | 100           |
| 3         | Safinaz | Çalışkan  | 12.12.1945 | Konya       | Kimya     | 65            |
| 4         | Fadil   | Gündüz    | 12.12.2001 | Kars        | Fizik-1   | 65            |
| 5         | Melek   | Hamzaoğlu | 12.12.1943 | Kars        | Fizik-1   | 55            |
| 6         | Yusuf   | Namoğlu   | 12.03.1940 | Rize        | Fizik-1   | 30            |
| 7         | Ayşegül | Kotanlı   | 1,1,1985   | İstanbul    | Kimya-1   | 65            |
| 8         | Harun   | Caliskan  | 12.11.1986 | İstanbul    | Kimya-1   | 55            |

Form1 içinden girilen verilerin, SqlServer içinden görünüşü, üstteki KişiBilgileri tablosunda verilmektedir.

# SONUÇ

Veri tabanı oluşturulması konusunda, MS Sql Server'in, diğer veri tabanları arasında yaygın bir yer edinmesinden sonra, Visual Basic, arayüz oluşturmada

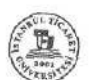

çok önemli rol oynamaktadır. Özellikle, DataEnvironment ve Activex Data Objelerinin özellikle birlikte kullanılması, Form üzerinden, SQL Server'a bağlanmayı, kayıtlar arasında gezinmeyi, ilave - silme ve güncelleme yapmayı çok kolaylaştırmaktadır Silme işleminin Adodc nesnesi kullanılarak, tek bir satır ile yapılması olasıyken, aynı bir kaydın klasik yöntemde, SQL satırı kullanılarak yapılması ekte gösterildiği şekilde uzun bir şekilde yapılmaktadır.

## <u>'SİLME KODU</u>

Private Sub Silme\_Click()

Dim cnn As ADODB.Connection

Set cnn = New ADODB.Connection

Dim cmd As ADODB.Command Set

cmd = New ADODB.Command

cnn.ConnectionString = "Provider=SQLOLEDB.1;Persist Security Info=False; User ID=sa;Initial Catalog=deneme1;Data Source=ESAT"

If Text1.Text = " "Then

Text1.SetFocus

Else

soru = MsgBox("Kayıt Silinsinmi?", 4)

If soru = 6 Then

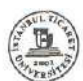

cnn.Open

cmd.CommandText = "delete KisiBilgileri where ad="" & Me.Text1.Text & """

Text2.Text = "": Me.Text3.Text = "": Me.Text4.Text = "":

Me.Text5.Text = "": Me.Text6.Text = "":

Me.Text7 = "": Me.Text8.Text = ""

Me.Text1.SetFocus

cmd.ActiveConnection = cnn

Me.Text1.Text = ""

cmd.Execute

cnn.Close

Else

End If

End If

End Sub

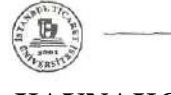

## KAYNAKÇA

- Professional SQL SERVER2000 data Transformation Services, Mark Chaffîn, Brian Knight, Todd Robinson, Wrox Publishİng. 2001
- 2- Microsoft Visual basic 6.0, Programmers Guide Microsoft Pres, 1999
- 3- Step By Step Microsoft Visual Basic 6.0 Professional Michael Halvorson, Microsoft Pres, 2000
- 4- SQL Server and ADO Programming, SYBEX, 2001
- 5- Visual Basic 6 Database Programming, John Connell WROX, 2001
- 6- Visual Basic. Net Complete, SYBEX 2002-09-30
- Visual Basic.Net Databases
   Bill Forgey, Denise Gosnell, Matthevv Reynolds, WROX,2001

#### Teşekkür

Programların yazılması esnasında her türlü yardımda bulunan Prof. Dr.

Sezgin Alsan'a ve önerilerinden dolayı Bilimsel Hakem Kurulu'na teşekkür ederim.